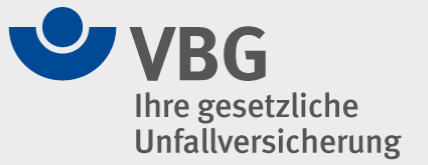

## Digitalen Zwilling der Simultankirche in Dörrenbach in "Safari" auf einem iPad nutzen

- 1. Browser "Safari" starten
- 2. Starten des Digitalen Zwillings https://pointreef.cloud/vbg-digitaler-zwilling
- 3. In "Safari", links neben der Adresse "pointreef.cloud" "Aa" auswählen
- 4. "Mobile Webseite anfordern" auswählen

Dies muss bei jedem Start wiederholt werden. Ggf. in den Einstellungen unter Safari den Punkt "Desktop-Website anfordern" auswählen und dort für "pointreef.cloud" die Option ausschalten.